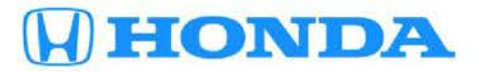

# February 8, 2017

# Low Tire Pressure/TPMS Indicator Is On with VSA DTC C0077-78

# **AFFECTED VEHICLES**

| Year    | Model | Trim | VIN Range |
|---------|-------|------|-----------|
| 2015–17 | Fit   | ALL  | ALL       |

## SYMPTOM

The Low Tire Pressure/TPMS indicator is on with VSA DTC C0077-78 (low tire pressure threshold refinement). If the tires are inflated to the pressure listed on the driver's doorjamb label, the vehicle has likely been driven up or down steady grades.

## **PROBABLE CAUSE**

The TPMS software may not properly adapt to driving up or down steady grades.

## CORRECTIVE ACTION

Update the VSA modulator-control unit, do the VSA sensor neutral position memorization (ALL SENSOR), set the tire pressures to the driver's door jamb label cold inflation values and do the special TPMS calibration procedure.

## WARRANTY CLAIM INFORMATION

The normal warranty applies.

| Operation | Description                                                                                                    | Flat Rate | Defect | Symptom | Template | Failed Part   |
|-----------|----------------------------------------------------------------------------------------------------|-----------|--------|---------|----------|---------------|
| Number    |                                                                                                    | Time      | Code   | Code    | ID       | Number        |
| 4135A2    | Update the VSA modulator-control<br>unit, do the VSA sensor neutral<br>position memorization, set the tire<br>pressures and do the special TPMS<br>calibration procedure. | 0.4 hr    | 03214  | 03203   | 17-005A  | 57111-T5R-A32 |

Skill Level: Repair Technician

CUSTOMER INFORMATION: The information in this bulletin is intended for use only by skilled technicians who have the proper tools, equipment, and training to correctly and safely maintain your vehicle. These procedures should not be attempted by "do-it-yourselfers," and you should not assume this bulletin applies to your vehicle, or that your vehicle has the condition described. To determine whether this information applies, contact an authorized Honda automobile dealer.

#### SOFTWARE INFORMATION

NOTE: Unnecessary or incorrect repairs resulting from a failure to update the i-HDS are not covered under warranty. i-HDS Software Version: 1.002.017 or later

J2534 Software Information:

PC Application Version 1.0.1.15 or later

Database update 19-JAN-2017 or later

Before beginning the repair, make sure that both the i-HDS and J2534 software are updated as listed above.

## Do only the update listed in this service bulletin.

You cannot apply the updates with the MVCI as a standalone tool. To update the vehicle, you must use the MVCI or the DST-i interface in conjunction with the J2534 Rewrite PC application on the i-HDS.

For more information about updating the i-HDS, the MVCI, and vehicle systems, refer to Service Bulletin 01-023, Updating Control Units/Modules.

| Year/Model         | Software System | Program ID (or later) | Program P/N (or later) |
|--------------------|-----------------|-----------------------|------------------------|
| 2015–17 Fit EX CVT | VSA             | 5RA330                | 57114-T5R-A33          |
| 2015–17 Fit EX MT  | VSA             | 5RA430                | 57114-T5R-A43          |
| 2015–17 Fit LX CVT | VSA             | 5RA630                | 57114-T5R-A63          |
| 2015–17 Fit LX MT  | VSA             | 5RA730                | 57114-T5R-A73          |

To check the database update version on the i-HDS laptop, right click on the HDS Download Manager icon on the taskbar.

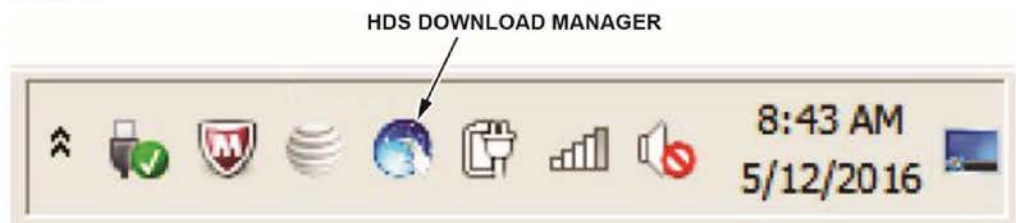

Select Open HDS Download Manager, and use the File pull-down menu to select Check and Install.

NOTE: If you are not connected to the Internet, you will see an error message indicating the i-HDS cannot check for updates; connect to the Internet to make sure you have the latest i-HDS software.

| Edit Tools Help                                                                                                    |                                                                                                    |                                                                                                    |                                                                                                    |
|----------------------------------------------------------------------------------------------------|----------------------------------------------------------------------------------------------------|----------------------------------------------------------------------------------------------------|----------------------------------------------------------------------------------------------------|
|                                                                                                    |                                                                                                    |                                                                                                    |                                                                                                    |
| Select "Check and<br>available from Hond                                                                                                    | install" from the File N<br>a.                                                                                                    | fenu to check if there                                                                                                    | are software updates                                                                                         |
| eneral Information                                                                                                    |                                                                                                    |                                                                                                    |                                                                                                    |
| Dealer #. 900080                                                                                                    |                                                                                                    |                                                                                                    |                                                                                                    |
| Region USA                                                                                                    |                                                                                                    |                                                                                                    |                                                                                                    |
| Authorized: Yes                                                                                                    |                                                                                                    |                                                                                                    |                                                                                                    |
|                                                                                                    |                                                                                                    |                                                                                                    |                                                                                                    |
|                                                                                                    |                                                                                                    |                                                                                                    |                                                                                                    |
| ftware Information                                                                                                    |                                                                                                    |                                                                                                    |                                                                                                    |
| Name                                                                                                    | Installed Version                                                                                                    | Cached Version                                                                                                    | Downloadable Version                                                                                         |
| Magda Desupland Magnata                                                                                                    | 2.2.021                                                                                                    |                                                                                                    | 2 2 0 0 2 1                                                                                                  |
| nunde Dominodo Manager                                                                                                    | - In the second second s | difference and a second second s | 2.2.021                                                                                                    |
| HDS Software                                                                                                    | 3.101.044                                                                                                    | 3.101.044                                                                                                    | 3.101.044                                                                                                    |
| HDS Software                                                                                                    | 3.101.044<br>1.002.017                                                                                                    | 3.101.044<br>1.002.017                                                                                                    | 3.101.044<br>1.002.017                                                                                       |
| HDS Software<br>iHDS Software<br>J2534 EPS Update                                                                                                    | 3.101.044<br>1.002.017<br>5.01                                                                                                    | 3.101.044<br>1.002.017                                                                                                    | 3.101.044<br>1.002.017<br>5.01                                                                               |
| HDS Software<br>HDS Software<br>J2534 EPS Update<br>J2534 Rewrite                                                                                          | 3.101.044<br>1.002.017<br>5.01<br>1.00.0009_20170119_                                                                                                    | 3.101.044<br>1.002.017<br>1.00.0009_20170119_                                                                                                    | 3.101.044<br>1.002.017<br>5.01<br>1.00.0009_20170119                                                         |
| HDS Software<br>HDS Software<br>J2534 EPS Update<br>J2534 Rewrite<br>Rewrite Special                                                                       | 3.101.044<br>1.002.017<br>5.01<br>1.00.0009_20170119_<br>1.00.0027                                                                                                    | 3.101.044<br>1.002.017<br>1.00.0009_20170119_<br>1.00.0027                                                                                                    | 3.101.044<br>1.002.017<br>5.01<br>1.00.0009_20170119<br>1.00.0027                                            |
| HDS Software<br>HDS Software<br>J2534 EPS Update<br>J2534 Rewrite<br>Rewrite Special<br>J2534 Mongoose Drivers                                             | 3.101.044<br>1.002.017<br>5.01<br>1.00.0009_20170119_<br>1.00.0027<br>1.2.0.000                                                                                                    | 3.101.044<br>1.002.017<br>1.00.0009_20170119_<br>1.00.0027                                                                                                    | 3.101.044<br>1.002.017<br>5.01<br>1.00.009_20170119<br>1.00.0027<br>1.2.0.000                                |
| HDS Software<br>HDS Software<br>J2534 EPS Update<br>J2534 Rewrite<br>Rewrite Special<br>J2534 Mongoose Drivers<br>08 09 Accord SRS Rewrite                 | 3.101.044<br>1.002.017<br>5.01<br>1.00.0009_20170119<br>1.00.0027<br>1.2.0.000<br>4.1                                                                                                    | 3.101.044<br>1.002.017<br>1.00.0009_20170119<br>1.00.0027                                                                                                    | 3.101.044<br>1.002.017<br>5.01<br>1.00.0009_20170119<br>1.00.0027<br>1.2.0.000<br>4.1                        |
| HDS Software<br>HDS Software<br>J2534 EPS Update<br>J2534 Rewrite<br>Rewrite Special<br>J2534 Mongoose Drivers<br>08 09 Accord SRS Rewrite<br>DST+ Drivers | 3.101.044<br>1.002.017<br>5.01<br>1.00.0009_20170119_<br>1.00.0027<br>1.2.0.000<br>4.1<br>2.00.0010                                                                                                    | 3.101.044<br>1.002.017<br>1.00.0009_20170119<br>1.00.0027                                                                                                    | 2.2.01<br>3.101.044<br>1.002.017<br>5.01<br>1.00.0009_20170119<br>1.00.0027<br>1.2.0.000<br>4.1<br>2.00.0010 |

## INSPECTION PROCEDURE

Check that the tires are inflated to the pressures listed on the driver's doorjamb label.

- If the tires are not inflated properly, this bulletin does not apply. Continue with normal troubleshooting.
- If the tires are inflated properly, continue to REPAIR PROCEDURE.

#### REPAIR PROCEDURE

NOTE:

- You cannot update the vehicle using the MVCI as a standalone tool.
- Do not use the MongoosePro VCI tool.
- Make sure the 12-volt battery is fully charged before starting an update.
- Connect a fully charged jumper battery to the vehicle, and leave it connected during the entire procedure to maintain steady voltage.
- Never turn the ignition to OFF or ACCESSORY during the update. If there is a problem with the update, leave the ignition turned to ON.
- To prevent VSA modulator-control unit damage, do not operate anything electrical (headlights, audio system, brakes, A/C, power windows, door locks, etc.) during the update.
- If you see the following Error Display, check that you are using the correct tool (MVCI or DST-i) with the i-HDS.

| THE STATE OF THE STATE OF THE S |                                               |      |
|----------------------------------------------------------------------------------------------------|-----------------------------------------------|------|
| lake sure that the ignition switch is on, an<br>Press ENTER.                                                                                                    | n the settings menu.<br>nd retry programming. |      |
| iystem :                                                                                                    |                                               |      |
| Surrent Program ID :                                                                                                    |                                               |      |
| Program ID :                                                                                                    |                                               |      |
| lodei :                                                                                                    |                                               |      |
| Update Description :                                                                                                    |                                               |      |
|                                                                                                    |                                               |      |
|                                                                                                    |                                               |      |
|                                                                                                    |                                               |      |
| Back Help                                                                                                    | Print                                         | Next |

To change this, click on either of the **SETTING** selection buttons at the bottom of the J2534 initial screens as shown.

| The fourme of Determine<br>Honda ECU Reprogramming                                                                                                    | HONDA                                                   |
|----------------------------------------------------------------------------------------------------|---------------------------------------------------------|
| PC Application version 1.0.1.15<br>Database Update: 19-JW42017<br>Califordine Files: 1014<br>NoticeD3 version 08 NOV-2016<br>Version 08 NOV-2016                                                                                                    | Exects Service Baselor No. Do not enter bulletin number |
| Do not perform CM lipides across are type of avertees connection between the backing and the excitice device<br>if a vertexist connection is determined during CM bytes, permanent area for the ECU is possible.<br>Always perform CM lipidates using the cable of the interface divice.<br>BPORTRMTNOTCE: American revolution CM lipidates using the cable of the interface divice.<br>BPORTRMTNOTCE: American revolution CM lipidates using the cable of the interface divice. |                                                         |
| Cluse Help SETTING Error Display Start                                                                                                    | Close SETTING Start                                     |

1. Make sure the parking brake is applied and the headlights are turned off.

2. Update the ABS/VSA software by selecting the i-HDS Diagnostic System icon. Refer to Service Bulletin 01-023, Updating Control Units/ Modules.

NOTE: Do not use the Rewrite icon on your desktop.

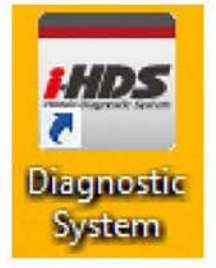

3. Select J2534 Rewrite.

| ie Uniegroemt Systems Vers 1002.011   |                        |                              |
|---------------------------------------|------------------------|------------------------------|
| Connect to the Vehicle                | Stored Data Playback   | <b>Settings</b>              |
| Related applications                  | Immobilizer Setup Tool | J2534 Rewrite                |
| VCI Reset<br>(may take up to an hour) |                        |                              |
| 2 🔲 * 🌀 强 🚾 🖘 🛶                       |                        | 間本資金開放( 3400<br>開本資金開放( 3400 |

4. Confirm the software is the same or later as listed in SOFTWARE INFORMATION.

|                                          |                                                                                                    | HONDA<br>The Power of Dreams                                                                                                    |                                                                                                    |                                                                                           |  |
|------------------------------------------|----------------------------------------------------------------------------------------------------|----------------------------------------------------------------------------------------------------|----------------------------------------------------------------------------------------------------|-------------------------------------------------------------------------------------------|--|
|                                          | Honda ECU Reprogramming                                                                                                    |                                                                                                    |                                                                                                    |                                                                                           |  |
|                                          |                                                                                                    |                                                                                                    |                                                                                                    |                                                                                           |  |
|                                          | PC<br>Da<br>No                                                                                                    | CApplication version:1.<br>tabase Update :19-JAN<br>Calibration Files :181<br>ticeDB version:08-NOV                                                      | 0.1.15<br>I-2017<br>4<br>I-2016                                                                                                    |                                                                                           |  |
| Do not perform CM Up<br>If a wireless co | odates across any typ<br>nnection is disrupted<br>Always perform CM I<br>rican Honda Motor Co., In<br>oftware. Using the latest | WARNING<br>be of wireless connection<br>during CM Update, per<br>Updates using the cable<br>to urges end users to alwa<br>version of the software is the | on between the laptop and<br>manent damage to the EC<br>e of the interface device<br>ys use the latest production rel<br>te best way to ensure successf | the interface device.<br>U is possible.<br>ease of the J2534 Honda<br>ul reprogramming of |  |
| Close                                    | Help                                                                                                    | SETTING                                                                                                    | Error Display                                                                                                    | Start                                                                                     |  |

5. Select Start, then follow the screen prompts.

NOTE:

- Do not enter a bulletin number.
- If you receive a message that the vehicle has been already updated or that no update is available, check the **VSA Data List**. The header should indicate one of the following numbers (or later).

|   | 57114-T5R-A33 |
|---|---------------|
|   | 57114-T5R-A43 |
|   | 57114-T5R-A63 |
|   | 57114-T5R-A73 |
| _ |               |

 If the program part numbers do not match those listed above, the i-HDS software needs to be reinstalled. Contact the Special Tools Hotline at 800-346-6327 for assistance.

- 6. While the MVCI is updating the ABS/VSA software, set the tire pressures to the cold inflation values listed on the driver's doorjamb label.
- 7. Do the following procedures before returning the vehicle to the customer:
  - VSA SENSOR NEUTRAL POSITION MEMORIZATION PROCEDURE
  - SPECIAL TPMS CALIBRATION USED ONLY AFTER SOFTWARE UPDATE
  - DO AN ALL DTC CHECK AND CLEAR DTCS FROM ALL SYSTEMS

# VSA SENSOR NEUTRAL POSITION MEMORIZATION PROCEDURE

- 1. Set the steering wheel in the straight-ahead position.
- 2. From Honda Systems, select ABS/TCS/VSA, Adjustment, and All Sensors then, follow the screen prompts.

NOTE: Do not press the brake pedal during this procedure.

# SPECIAL TPMS CALIBRATION USED ONLY AFTER SOFTWARE UPDATE

NOTE:

- If the tire pressures were not already set, set them to the cold inflation values listed on the driver's doorjamb label.
- It is not necessary to drive the vehicle after doing the following calibration procedure. Calibration will complete as the customer drives the vehicle.

Do the TPMS calibration three times in a row to clear the old data. After the third calibration, the Low Tire Pressure/TPMS indicator should come on within 10 seconds and stay on for 1 second before going out.

Before You start:

- 1. Make sure the vehicle is stopped.
- 2. Make sure the transmission is in Park (CVT) or Neutral (M/T).
- 3. Make sure the ignition is turned to ON.

## TPMS button on the left lower dash

To start TPMS calibration, press and hold the Low Tire Pressure/TPMS button until the indicator blinks, release it and wait 5 seconds, then press and hold the TPMS button a **second** time until the indicator blinks, release it and wait 5 seconds, then press and hold the TPMS button a **third** time until the indicator blinks, and release it.

After the third calibration is finished, the Low Tire Pressure/TPMS indicator should come on within 10 seconds, and stay on for 1 second, and then go out to confirm the system is calibrated.

END